## Installationsanleitung Dienstplan

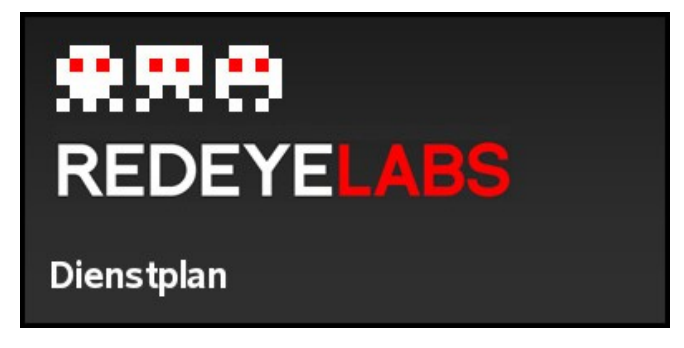

Auf Homepage redeye.hoffer.cx können sie Dienstplan herunterladen.

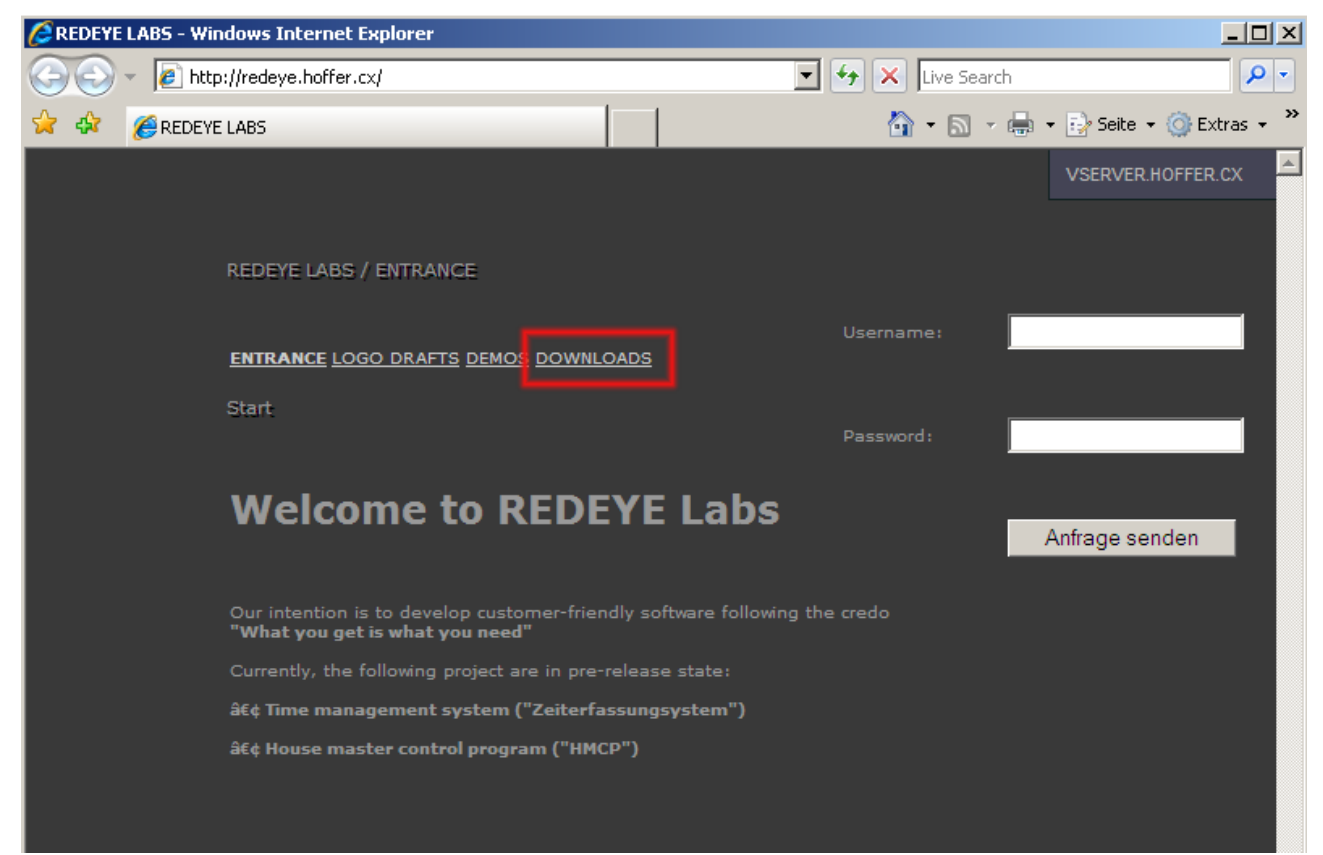

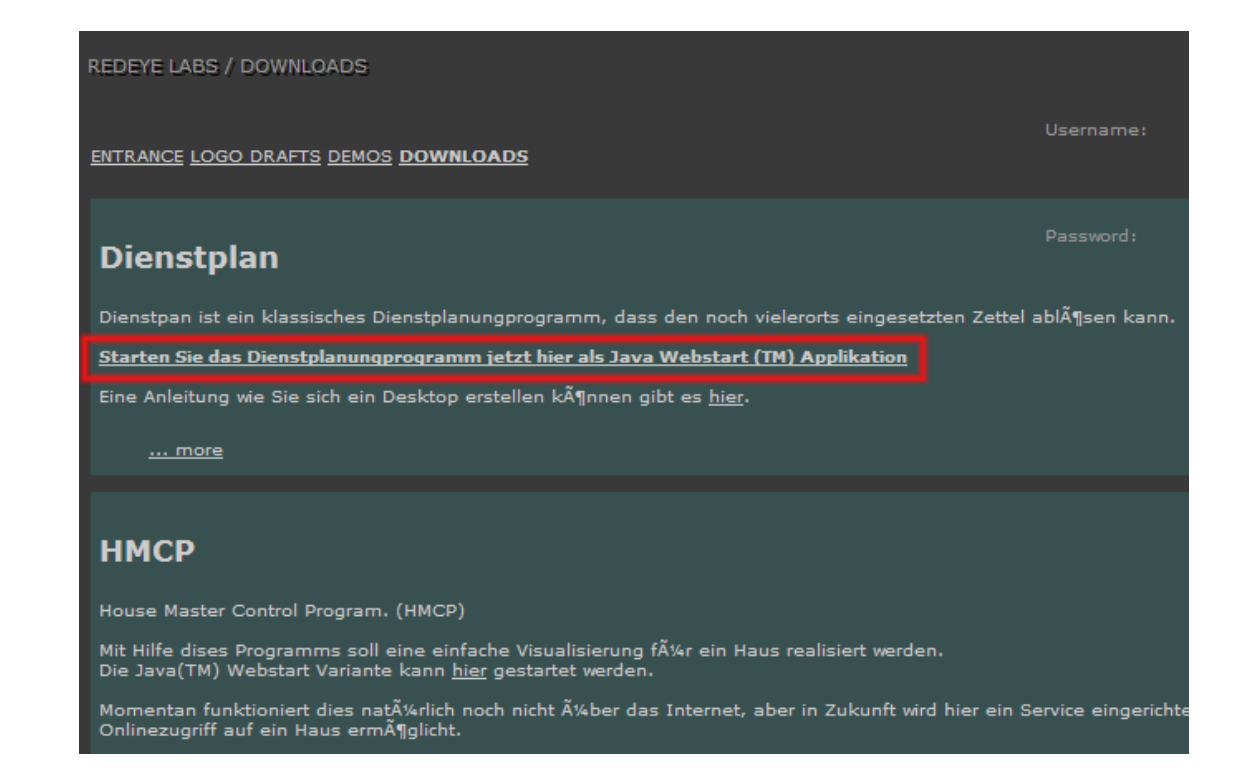

Nun sollte automatisch das Dienstplan Programm heruntergeladen werden:

| Java Web Sta | ×                              |           |
|--------------|--------------------------------|-----------|
| Die Anwe     | endung wird heruntergeladen.   | Java-     |
|              |                                |           |
| Name:        | Dienstplan                     |           |
| Urheber:     | Redeye Labs                    |           |
| Von:         | http://redeye.hoffer.cx        |           |
| Verbleibende | 2 Zeit (geschätzt): 2 Sekunden | Abbrechen |

Es erfolgt eine Warnung, dass das Programm nicht signiert ist. In Zukunft werden wir dieses Problem beheben. Bis dahin bitte akzeptieren Sie die Signatur um das Programm Starten zu können.

| Warnung - Sic                        | herheit 🧕                                                                                                    | × |
|--------------------------------------|----------------------------------------------------------------------------------------------------|---|
| Die digita<br>verifizier<br>ausführe | ale Signatur der Anwendung kann nicht<br>rt werden. Möchten Sie die Anwendung<br>n?                                                                                                    | 1 |
| Name:<br>Urheber:<br>Yon:<br>Imhake  | Dienstplan<br>martin<br>http://redeye.hoffer.cx<br>n dieses Urhebers immer vertrauen.                                                                                                    |   |
| Die<br>Qu<br>aus                     | Ausführen Abbrechen<br>digitale Signatur kann nicht von einer vertrauenswürdigen<br>alle verifiziert werden. Sie sollten diese Anwendung nur Weitere Informationen<br>führen, wenn Sie der Quelle der Anwendung vertrauen. |   |

Sollte Sie die letzten beiden Dialoge nicht aufgeschalten bekommen haben, sondern stattdessen diese Meldung:

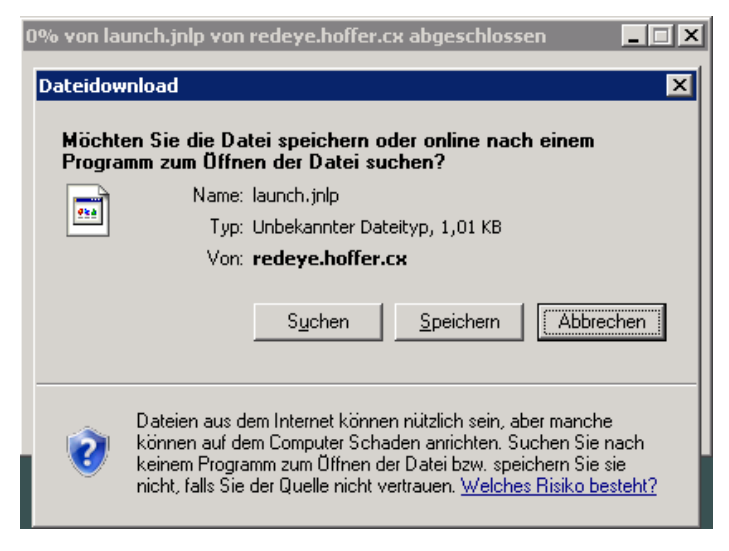

So fehlt Ihnen Java(TM). Laden Sie Java von www.java.com herunter und installieren Sie es:

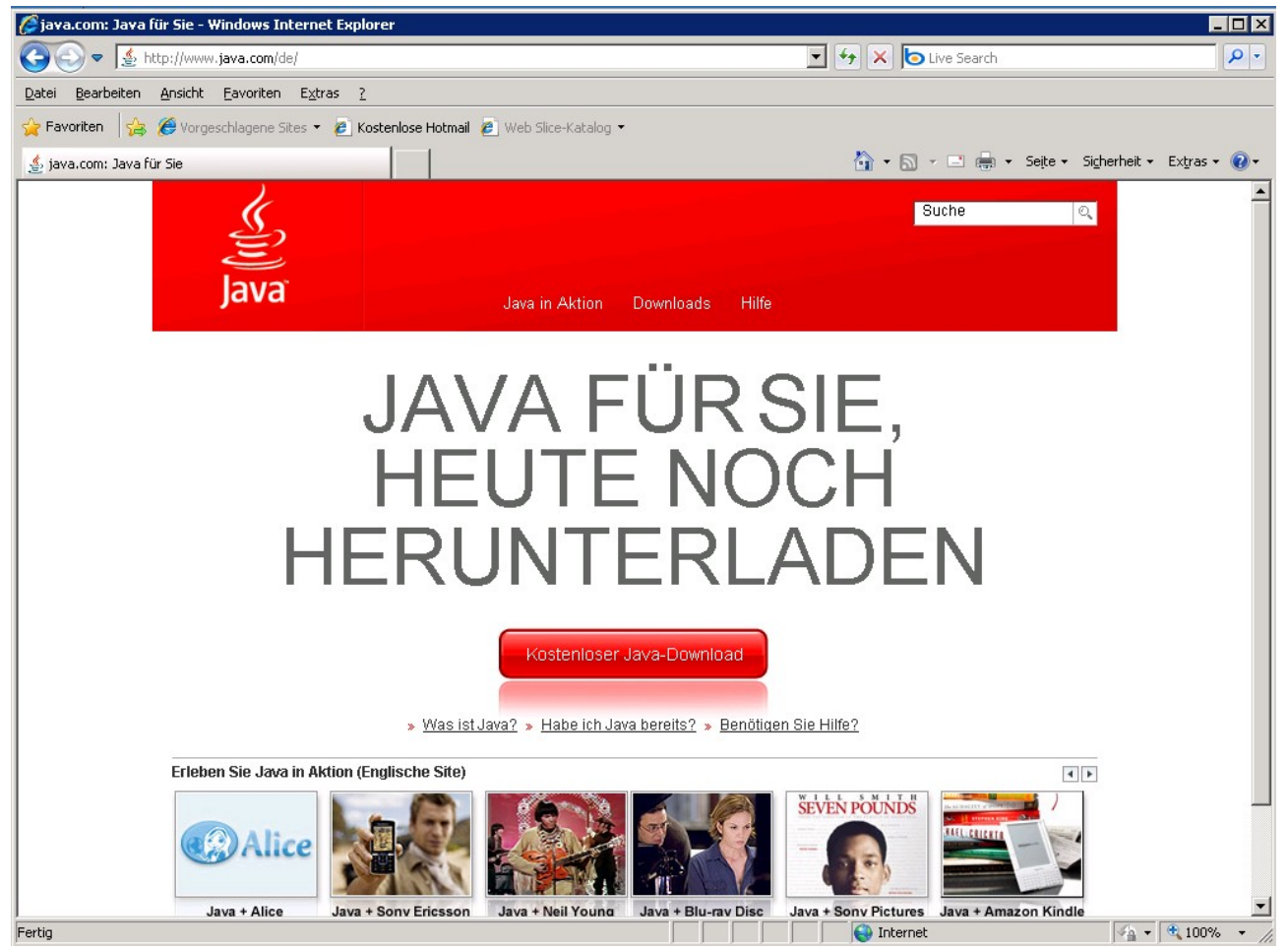

Klicken Sie auf den Button "Kostenloser Download" in der Mitte. Es erscheint nochmals ein Fenster in dem nochenmal auf "Kostenloser Java-Download" geklickt werden muß.

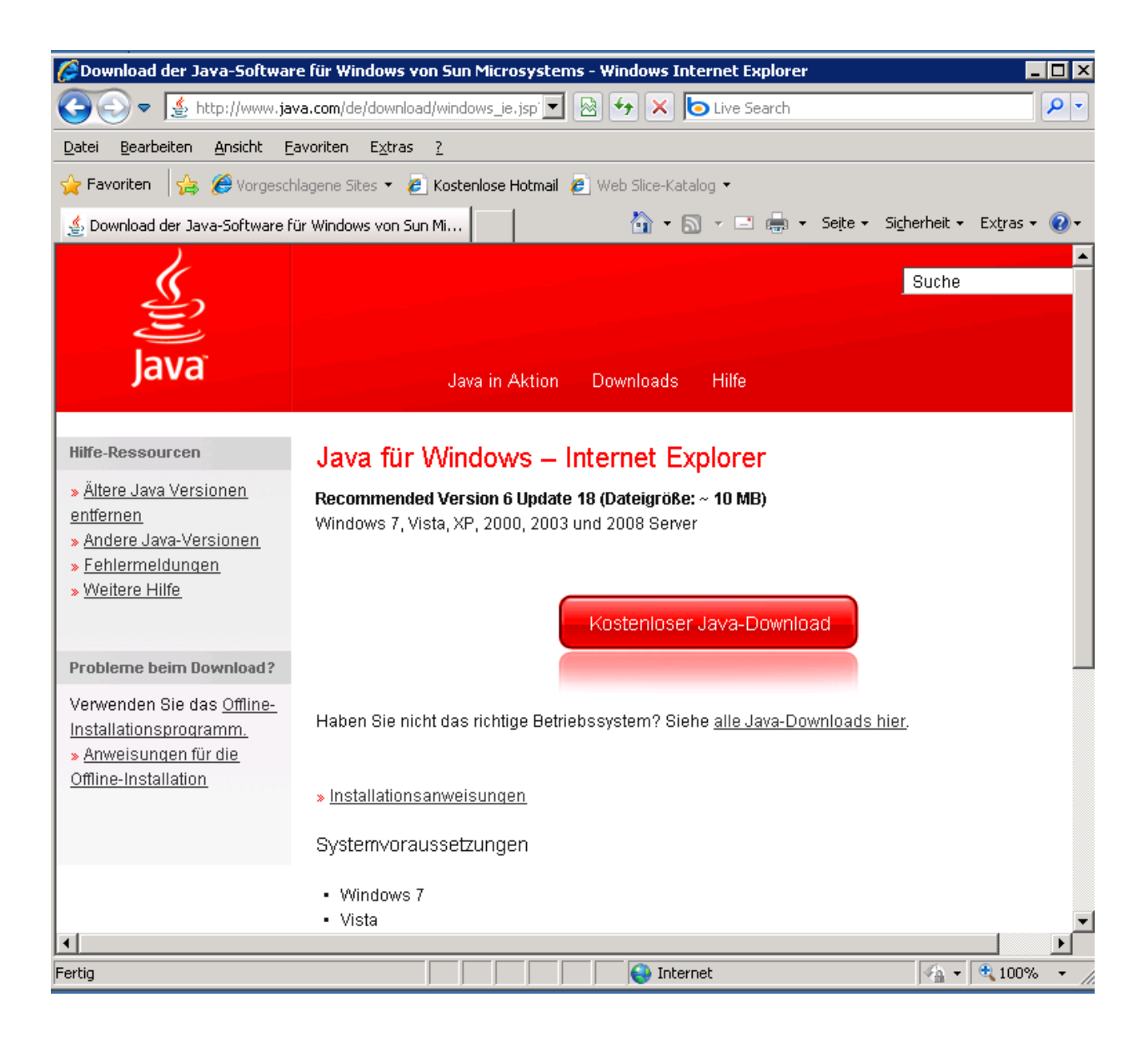

Es erfolgt die Frage, ob Sie die Datei aus dem Internet tatsächlich ausführen wollen. Klicken Sie auf Ausführen.

| 0% von Ja                          | vaSetup6u18-rv.exe von sdlc-esd.sun.com abgesc 💶 🗵                                                                                                    |  |  |  |
|------------------------------------|----------------------------------------------------------------------------------------------------|--|--|--|
| Dateidownload - Sicherheitswarnung |                                                                                                    |  |  |  |
| Möchten Sie diese Datei ausführen? |                                                                                                    |  |  |  |
|                                    | Name: JavaSetup6u18-rv.exe                                                                                                    |  |  |  |
|                                    | Typ: Anwendung, 898 KB                                                                                                    |  |  |  |
| Von: sdlc-esd.sun.com              |                                                                                                    |  |  |  |
|                                    | Ausführen Abbrechen                                                                                                    |  |  |  |
| •                                  | Dateien aus dem Internet können nützlich sein, aber dieser Dateityp<br>kann eventuell auf dem Computer Schaden anrichten. Führen Sie<br>diese Software nicht aus, falls Sie der Quelle nicht vertrauen.<br>Welches Risiko besteht? |  |  |  |

Eventuell kommt noch einmal eine solche Frage. Klicken Sie erneut auf Ausführen:

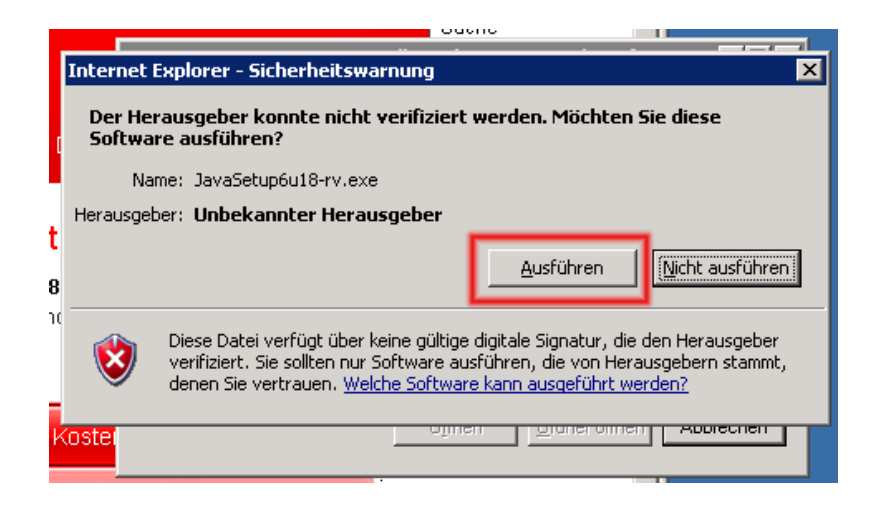

Nun kommt der Installationsbildschirm von Java:

| Java-Setup - Willkommen                                                                                                    |                          |  |  |  |
|----------------------------------------------------------------------------------------------------|--------------------------|--|--|--|
| Java                                                                                                    | Sun                      |  |  |  |
| Willkommen bei Java™                                                                                                    |                          |  |  |  |
| Java bietet sicheren und zuverlässigen Zugang zu Welt erstaunlicher<br>Java-Inhalte. Von Business-Lösungen bis zu nützlichen Dienstprogrammen<br>und Unterhaltung, garantiert Ihnen Java ein lebendiges Interneterlebnis.<br>Hinweis: Es werden keine persönlichen Informationen im Verlauf des<br>Installationsprozesses gesammelt. |                          |  |  |  |
| Klicken Sie hier, um mehr über die gesammelten Informationen zu erfahren.                                                                                                    |                          |  |  |  |
| Klicken Sie auf Installieren, um die Lizenzvereinbarung<br>zu akzeptieren und Java zu installieren.                                                                                                    |                          |  |  |  |
| Zielordner ändern                                                                                                    | Abbrechen Installieren > |  |  |  |

Klicken Sie auf Installieren. Eventuell in einem der Folgedialoge nocheinmal auf weiter. Wenn die Installation abgeschlossen wurden erscheint dieser Bildschirm:

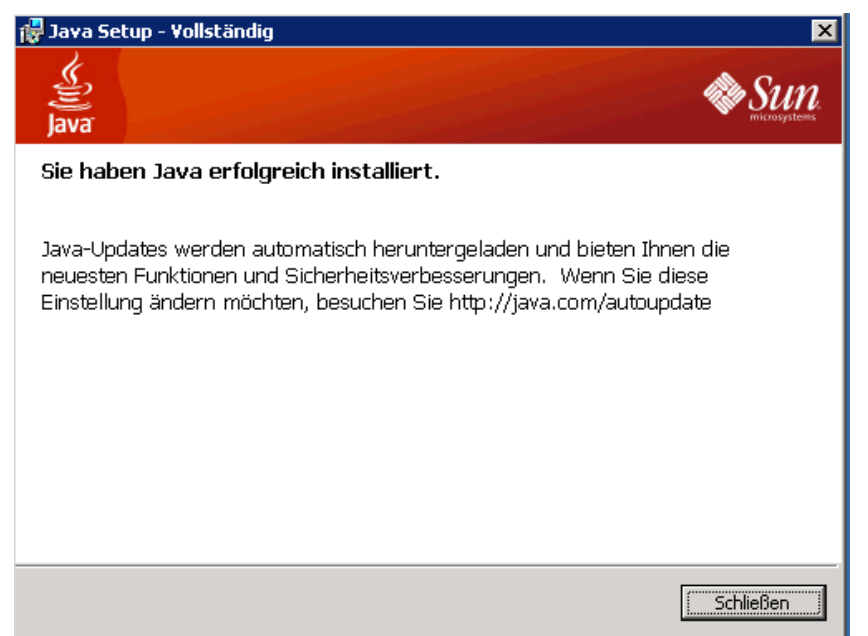

Sie können auf Schließen klicken. Java wurde nun erfolgreich installiert.

Nun können Sie Dienstplan von der Homepage <u>redeye.hoffer.cx</u> herunterladen und Starten. (Beginnen sie mit der Installationsanleitung wieder von ganz vorne.)